## ขั้นตอนการแจ้งความจำนงเพื่อสมัครเข้าศึกษาต่อ ชั้น ม.๑ และ ม.๔ โรงเรียนปากเกร็ด

๑. ให้นักเรียนเปิดเว็บไซต์ http://www.pk.ac.th เพื่อเข้าสู่ระบบรับสมัครนักเรียน หรือเข้าที่เว็บไซต์ https://pkd.sch.cloud โดยตรง

๒. คลิกปุ่มแจ้งความจำนงเข้าศึกษาต่อ ทางด้านขวามือตามรูปด้านล่าง

| ปีการศึกษา                                    | ระบบรับสมัดธนักเรียน                                                                                                    |                                                    |                                           |                                     |
|-----------------------------------------------|----------------------------------------------------------------------------------------------------|----------------------------------------------------|-------------------------------------------|-------------------------------------|
| 2568                                          |                                                                                                    |                                                    |                                           | โรงเรียนปากเกร็ด                    |
| ยอดนักเรียนที่แจ้งความจำนง<br>สรุปการสมัครสอบ | กำหนดการรับสมัคร                                                                                                    |                                                    |                                           | แผนการรับสมัคร                      |
| ประกาศผลการสอบดัดเลือก                        | ประเภท                                                                                                    | รับสมัคร                                           | สอบ                                       |                                     |
| Administrator<br>Username :                   | <ul> <li>มัธยมต้น</li> <li>ห้องเรียนพิเศษวิทยาศาสตร์ คณิตศาสตร์ เทคโนโลยี<br/>และสิ่งแวดล้อม (SMTE) ม.ดัน</li> </ul>                           | 15-19 ก.พ. 68                                      | 15 มี.ค. 68                               | แจ้งความจำนง เข้าศึกษาต่อ           |
| Password :                                    | <ul> <li>นักเรียนในเขตพื้นที่บริการ ม.1</li> <li>นักเรียนทั่วไป (นอกเขตพื้นที่บริการ) ม.1</li> <li>นักเรียนที่มีความสามารถพิเศษ ม.1</li> </ul> | 20-24 มี.ค. 68<br>20-24 มี.ค. 68<br>20-21 มี.ค. 68 | 29 มี.ค. 68<br>29 มี.ค. 68<br>25 มี.ค. 68 | แก้ไขประวัติ<br>พิมพ์ไบแจ้งความจำนง |
|                                               | <ul> <li>มัธยมปลาย</li> <li>ห้องเรียนพิเศษวิทยาศาสตร์ คณิตศาสตร์ เทคโนโลยี<br/>และสิ่งแวดล้อม (SMTE) ม.ปลาย</li> </ul>                         | 15-19 n.w. 68                                      | 16 มี.ค. 68                               | ตรวจสอบผลการสอบคัดเลือก             |
|                                               | <ul> <li>ห้องเรียนพิเศษภาษาจีน (ICP) ม.ปลาย</li> <li>นักเรียนทั่วไป ม.4</li> </ul>                                                             | 15-19 ก.พ. 68<br>20-24 มี.ค. 68                    | 16 มี.ค. 68<br>30 มี.ค. 68                | 🐼 กรอกประวัติ เพื่อมอบตัว           |

m. กรอกเลขประจำตัวประชาชน และ วันเดือนปีเกิด ของนักเรียนให้ถูกต้อง จากนั้นคลิกปุ่ม ค้นหาข้อมูล ตามรูปด้านล่าง

| ปีการศึกษา<br>2568 | <b>ระบบรับสมักรบักเรียบ</b><br>โรงเรียนปากเกร็ด                    |
|--------------------|--------------------------------------------------------------------|
|                    | ระบบแจ้งดวามจำนง เข้าศึกษาต่อ Online<br>ประจำปีการศึกษา 2568       |
|                    | ● กรอกข้อมูล ●                                                     |
|                    | เลขบัตรประชาชน :<br>วันเดือนบิเกิด : [15/01/2552 ]≊<br>ค้นหาข้อมูล |
|                    |                                                                    |
|                    | © 2007 INTELLISYS SOLUTION All rights reserved                     |

## ๔. เลือกประเภทการสมัครให้ถูกต้อง ตรงความต้องการของนักเรียน

| ปีการศึกษา <b>ระบบรั</b> บ<br>2568                                                                                                    | <b>บสมักรนักเรื่อน</b><br>โรมรียนปอเครื่อ |
|----------------------------------------------------------------------------------------------------|-------------------------------------------|
|                                                                                                    | รวงรวยมากเกิด                             |
| แบบฟอร์มแจ้งดวามจำนง เข้าศึกษาต่อ<br>ประจำปีการศึกษา 2568                                                                                                    |                                           |
| <ul> <li>ประเภทสมัคร :<br/>มัธยมต้น</li> <li>ห้องเรียนพิเศษวิทยาศาสตร์ คณิตศาสตร์ เทคโนโลยี และสิ่งแวดล้อม (SMTE)<br/>ม.ต้น</li> <li>มัธยมปลาย</li> <li>ห้องเรียนพิเศษวิทยาศาสตร์ คณิตศาสตร์ เทคโนโลยี และสิ่งแวดล้อม (SMTE)<br/>ม.ปลาย</li> <li>ห้องเรียนพิเศษภาษาจีน (ICP) ม.ปลาย</li> </ul> |                                           |
| ี่ ข้อมูลส่วนตัว<br>ชื่อ: ────────────────────────────────────                                                                                                    | ♥ ศาสนา: ♥                                |

๕. กรอกข้อมูลให้ถูกต้องครบถ้วน จากนั้นคลิกเครื่องหมายถูก และคลิกปุ่มแจ้งความจำนง ตามรูปด้านล่าง

| ไการศึกษา<br>2568                                                                                                    | <b>ระบบรับสมักรนักเรียน</b><br>โรงเรียนปากเกร็ด                                                                                                    |
|----------------------------------------------------------------------------------------------------|----------------------------------------------------------------------------------------------------|
| แบบฟอร์มแจ้งความจำนง เข้าศึกษาต่อ<br>ประจำปีการศึกษา 2568                                                                                                    | La construction de la construction de la construction de la construction de la construction de la construction                                                                                                    |
| <ul> <li>ประเภทสมัคร :</li> <li>บัธยมตัน</li> <li>ห้องเรียนพิเศษวิทยาศาสตร์ คณิตศาสตร์ เทคโนโลยี และสิ่งแ<br/>ม.ต้น</li> <li>มัธยมปลาย<br/>ห้องเรียนพิเศษวิทยาศาสตร์ คณิตศาสตร์ เทคโนโลยี และสิ่งแ<br/>ม.ปลาย</li> <li>ห้องเรียนพิเศษภาษาจีน (ICP) ม.ปลาย</li> </ul>                                                                                         | เวดล้อม (SMTE)<br>แวดล้อม (SMTE)                                                                                                    |
| ข้อมูลส่วนด้ว<br>ข้อ: [เล็กขาย ✔] มานะ นามสกุล: [ดังใจ วิน<br>เลขบัดรประชาชน: [ชื่อชาติ: ]]<br>E-mail:                                                                                                    | แก้ด: <mark>15/01/2552 </mark><br>โทย ✔ สัญชาติ: <mark>โทย ✔</mark> ศาสนา: <del>พุทธ ✔</del>                                                                                                    |
| <ul> <li>พื่อยู่ตามสำเนาทะเบียนบ้าน</li> <li>เลขที : 12 ข้อย : โนนทบุริ 40 ถนน : ดิวานแก่</li> <li>จังหวัด : <u>นนทบุริ</u> ♥ โทรศัพท์บ้าน : 025111111</li> <li>เขต/อำเภอ : เมืองนนทบุริ ♥ มือถือ : 059000009</li> <li>แขวง/ตำบล : บางกระสอ ♥ รหัสใปรษณีย์ : 11000</li> <li>พื่อยู่เปัจจุบัน</li> <li>ที่อยู่แตกต่างจากที่อยู่ตามสำเนาทะเบียนบ้าน</li> </ul> | สถานภาพการศึกษา<br>สถานะภาพ : กำลังเรียนยัน ป.6 ✓<br>จากโรงเรียน : เต็กลี<br>จังหวัด : เนเทนรั ✓<br>เขต/ฮ่าเภอ : เมืองนนทบุริ ✓<br>แขวง/ตำบล : เท่าทราย ✓<br>สังกัด : ๐ สพฐ. ● เอกชน ◯ กรุงเทพมหานคร<br>◯ สกอ ◯ อปท. |
| <b>บิดา</b><br>ชื่อ : [นายปิดี (ดั้งใจ บัตรประชาชน : [3-2569-<br>อาชีพ : [ด้ายาย ✔ □ อื่น ๆ<br>โทรศัพท์บ้าน : [025111111 มือถือ : [0940000099                                                                                                    | -78541-26-6<br>- ขอดรามที่บันทึกไม่แรง หรือเป็นเท็จ จะถือว่าเป็นโมษะ และมีครามผิดทาง<br>กฎหมาย<br>- ขอยินยันว่าข้อมูลทั้งหมด ถูกต่องและครบด่วนแล้ว<br>- แจ้งความส่วนง                                                |
| มารดา<br>ชื่อ : <u>นางมานิ (ดั้งใจ</u> บัตรประชาชน : 3-2570-<br>อาชีพ : ( <u>รับร้าง</u> ⊃ อื่น ๆ<br>โทรศัพท์บ้าน : [025111111 มือถือ : [0920000098                                                                                                    | -21544-66-8                                                                                                    |
| ี เจ้าบ้าน<br>เจ้าบ้านมีความส้มพันธ์กับนักเรียนโดยเป็น<br>● บิดา ◯ มารดา ◯ ปู ◯ ย่า ◯ ดา ◯ ยาย ◯ อื่น ๆ ระบุ                                                                                                    |                                                                                                    |

© 2007 INTELLISYS SOLUTION All rights reserved

๖. เมื่อแจ้งความจำนงสำเร็จจะขึ้นดังรูปด้านล่าง ให้คลิกปุ่มพิมพ์ใบแจ้งความจำนง

| ปีการศึกษา | ระบบรับสบัดธนักเรื่อน                                                                                                    |                  |  |
|------------|----------------------------------------------------------------------------------------------------|------------------|--|
| 2568       |                                                                                                    | โรงเรียนปากเกร็ด |  |
|            | ระบบแจ้งความจำนง เข้าศึกษาต่อ Online                                                                                                    |                  |  |
| _          | บระจาบการตกษา 2568                                                                                                    |                  |  |
|            | 6 ข้อมูลการสมัคร                                                                                                    |                  |  |
|            | รทัสแจ้งความจำนง : 670100002<br>ชื่อ : มานะ ดังใจ<br>เองประจำตัวประชาชน:                                                                                                    |                  |  |
|            | สมัครเข้าศึกษาต่อ : มัธยมต้น<br>ประเภท : ห้องเรียนพิเศษวิทยาศาสตร์ คณิตศาสตร์<br>:เทคโนโลยี และสื่งแวดล่อม (SMTE) ม.ต้น<br>** ขั้นตอนการสมีครจะสมบูรณ์ เมื่อนำในแจ้งความจำนงไปยืนใบสมีคร |                  |  |
|            | ใบแจ้งความจำนง ไม่ใช่ใบสมัครสอบ                                                                                                    |                  |  |
|            | พิมพ์ใบแจ้งความจำนง                                                                                                    |                  |  |
|            |                                                                                                    | _                |  |
|            | © 2007 INTELLISYS SOLUTION All rights reserved                                                                                                    |                  |  |

๗. นำใบแจ้งความจำนง พร้อมเอกสารการสมัครตามประกาศ มาสมัครตามวันและเวลาที่ระบุในใบแจ้งความจำนง

| ใบแจ้งความจำนง เข้าศึกษาด่อ ชั้นมัธยมศึกษาปีที่ 1 ปีการศึกษา 2568 |                                                                                                    |                                                                                                    |                                                                                                    |                                                        |                      |  |
|-------------------------------------------------------------------|----------------------------------------------------------------------------------------------------|----------------------------------------------------------------------------------------------------|----------------------------------------------------------------------------------------------------|--------------------------------------------------------|----------------------|--|
| and the                                                           | โรงเรียนปากเกร็ด                                                                                                    |                                                                                                    |                                                                                                    |                                                        |                      |  |
| م                                                                 | a Tur                                                                                                    | 10.00                                                                                                    | หม่นเวิษมาสามาย                                                                                                    | าทผบลาหหมบ้ว                                           |                      |  |
| สม                                                                | ครัวนท 15 กุมภาพนธ 2568 เวลา 08:30-<br>ที่มีข้อหว่าสี่องรับที่สน้อร กรณาอิตต่อโรมรียนที่สน้อรค่า หนัง                                                                                                    | 12:00                                                                                                    |                                                                                                    | เลขที่ใบแล้งความสำนง                                   | 680100001            |  |
| 1131                                                              | น้ำมาเรา เป็นการและเกิดเป็นการและเกิดเป็นการและเกิดเป็นการและเกิดเป็นการและเกิดเป็นการและเกิดเป็นการและเกิดเป็น                                                                                                    | เรสมัคร : ท่                                                                                                    | ้้องเรียนพิเศษวิ                                                                                                    | ทยาศาสตร์ คณิตศาสต                                     | ร์ เทคโนโลยี และสิ่ง |  |
|                                                                   | ขอมูลนกเรยน                                                                                                    |                                                                                                    |                                                                                                    | <u>แว(</u>                                             | ลล้อม (SMTE) ม.ต้น   |  |
| 1.                                                                | ชื่อ เด็กซายมานะ ตั้งใจ                                                                                                    |                                                                                                    | เลขประจำตัวปร                                                                                                    | ะชาชน :                                                |                      |  |
|                                                                   | เชื้อชาติ : ไทย สัญชาติ : ไทย ศาสน                                                                                                    | า : พุทธ                                                                                                    | ว <b>ันเกิด</b> : 31 ม                                                                                                    | กราคม 2568                                             |                      |  |
| 2.                                                                | E-mail :<br>ที่อยู่ตามสำเนาทะเบียนบ้าน<br>เลขที่12 ซอยนนทบูรี 40 ถนนติวานนท์ ต.บางก<br>อ.เมืองนนทบรี นนทบรี 11000 โทรศัพท์บ้าน :                                                                                                    | ระสอ<br>025111111                                                                                                    | โทรศัพท์มือถือ                                                                                                    | : 0590000009                                           |                      |  |
| 3.                                                                | การศึกษา ✓ กำลังเรียนชั้น ป.6<br>จาก เด็กดี                                                                                                    |                                                                                                    |                                                                                                    |                                                        |                      |  |
|                                                                   | ต.ท่าทราย อ.เมืองนนทบุรี นนทบุรี<br>ประเภทโรงเรียน : เอกชน                                                                                                    |                                                                                                    |                                                                                                    |                                                        |                      |  |
| 4                                                                 | <b>ชื่อบิดา</b> : นายปีติ ตั้งใจ                                                                                                    | อาชีพ : (                                                                                                    | ล้าขาย                                                                                                    | 8 025111111                                            | 3 0940000099         |  |
|                                                                   | ชื่อมารดา : นางมานี ตั้งใจ                                                                                                    | อาชีพ :                                                                                                    | รับจ้าง                                                                                                    | <b>2</b> 025111111                                     | 0920000098           |  |
|                                                                   | เจ้าบ้านมีความสัมพันธ์กับนักเรียนโดยเป็น : บิดา<br>ชื่อเจ้าบ้าน : นายปิติ ตั้งใจ                                                                                                    |                                                                                                    | ค้าขาย                                                                                                    | <b>2</b> 025111111                                     | ٢ 094000099          |  |
|                                                                   | ขอรับรองว่าข้อมูลนี้เป็นความจริงทุกประการ                                                                                                    |                                                                                                    |                                                                                                    |                                                        |                      |  |
|                                                                   |                                                                                                    |                                                                                                    | ลงชื่อ<br>( เ                                                                                                    | <br>ด็กชายมานะ ตั้งใจ )                                | ัสมัคร               |  |
| สะ<br>กุม                                                         | มัครประเภท : ห้องเรียนพิเศษวิทยาศาสตร์ คณิต<br>เภาพันธ์ 2568                                                                                                    | ศาสตร์ เทร                                                                                                    | คโนโลยี และสิ่งแ                                                                                                    | วดล้อม (SMTE) ม.ตั้น                                   | สมัครวันที่ 15       |  |
|                                                                   |                                                                                                    | « เฉพาะ                                                                                                    | เจ้าหน้าที่ »                                                                                                    |                                                        |                      |  |
| - (                                                               | ตรวจเอกสารหลักฐานการสมัคร                                                                                                    |                                                                                                    | คุณสมบัติ                                                                                                    |                                                        |                      |  |
|                                                                   | 🗆 ระเบียนแสดงผลการเรียน (ปพ.1)                                                                                                    |                                                                                                    | ไนเขตพื้นที่                                                                                                    | ี่บริการ<br>ส. ค                                       |                      |  |
|                                                                   | ไปรับรองการเป็นนักเรียน (ปพ.7)                                                                                                    |                                                                                                    | นอกเขตพนทบรการ                                                                                                    |                                                        |                      |  |
|                                                                   | I สาเนาทะเบยนบานของนกเวยน I รปก่ายของนักเรียนหน้าตรง ขนาด 1 นิ้า จำนาง                                                                                                    | u 3 51                                                                                                    | ซุเผสมบตเหเอตพหายมาาม<br>Пนรอยู่ไม่ครบ 2 ปี                                                                                              |                                                        |                      |  |
| ่⊓รื่ายเอว้งเหน่ะเฉหนหเงเม มหเง เหริง แห่ง?รื่า                   |                                                                                                    |                                                                                                    | 🗆 นิดา มารดา/ปู่ย่า ตายาย อยู่ไม่ครบ 2 ปี                                                                                                |                                                        |                      |  |
|                                                                   |                                                                                                    |                                                                                                    | 🗅 บิดา มารดา/ปู้ย่า ตายาย ไม่เป็นเจ้าบ้าน                                                                                                |                                                        |                      |  |
|                                                                   |                                                                                                    |                                                                                                    | 🗆 อิน                                                                                                    |                                                        |                      |  |
|                                                                   |                                                                                                    |                                                                                                    | ទិ                                                                                                    | งงชื่อ                                                 | เจ้าหน้าที่          |  |
| и                                                                 | คำอธิบาย : <b>- เอกสารนี้เป็น ใบแจ้งความจำนงเท่</b><br>- ท่านต้องแต่งชุดนักเรียนและนำเอกสา<br>- ชั้นดอนการสมัครเข้าศึกษาต่อจะสมบู<br>- กรณีท่านไม่มีใบแจ้งความจำนงไปยื่น<br>ลักฐานที่ใช้สมัคร : - สำเนาทะเบียนบ้าน พร้อมตัวจริง ของ<br>- หลักฐานการศึกษา เช่น ปพ.1 หรือหน้ | ว่า <b>นั้น ไม่ใช่ใ</b> :<br>เรไบแจ้งความ<br>รณ์ เมื่อท่านไ<br>จะทำให้ไม่สะ<br>เนักเรียน บิด <sup>:</sup><br>เง้สือรับรอง <i>ห</i> | <b>บสมัครเข้าศึกษาค่อ</b><br>มจำนงนี้ไปยื่นพร้อมกั<br>ตัวับบัตรประจำตัวสอ<br>ะดวกและใช้เวลามาก<br>1 มารดาและเจ้าบ้าน<br>เรือ ป.05 (เดิม) | ับหลักฐานต่างๆ ณ สถานศึกษา<br>บเรียบร้อย<br>ในการสมัคร | ที่ต้องการสมัคร      |  |
|                                                                   | - รูปถ่าย 1 นิ้ว จำนวน 3 รูป<br>เวลาซาร์น - เนื้อใช้ประกอบเวลาซาโลรสอบ เช่น ใจแปรี่งานชื่อ ราวา                                                                                                    |                                                                                                    |                                                                                                    |                                                        |                      |  |
|                                                                   | - เรเเช่.เวอษ 🚽 เพรเฉกวะเเรกเเวยทห.                                                                                                    | วสยบเบนเเ                                                                                                    | มเบลยนซย , ฯลฯ                                                                                                    |                                                        |                      |  |